## Quick Start Guide LMP Bluetooth Keypad - English (2.0)

 To turn on the Bluetooth Keypad, press the small black button (Power Button (Keypad)) in the upper right hand corner very briefly (tip it only!). The LED will flash in orange.

**NOTE:** If the on/off button is pressed too long (if LED turns steady green), the Keypad is actually turned on and off again at the same time! Restart from 1). **NOTE:** The big round button (Power Button (Apple Keyboard)) is only to activate your Apple wireless keyboard, not the Bluetooth Keypad!

- 2) From "System Preferences" menu choose "Bluetooth".
- 3) From the "Bluetooth" menu press "+" on left lower corner to search for new Bluetooth devices.
- a) Mac OS X 10.5.x: Choose "Keyboard" from the menu and press "Continue".
  b) Mac OS X 10.6.x: Mac will search automatically for Bluetooth devices.
  c) Mac OS X 10.7.x: Mac will search automatically for Bluetooth devices.
- 5) Turn the Bluetooth Keypad upside down and press the small black button (Pairing Button) with a pen.
- 6) The Bluetooth Assistant displays a list with all found Bluetooth devices. Search for "Bluetooth Keypad" and press "Continue".
- 7) The Bluetooth Identification Code (8-digit ID) is shown on the screen. Enter the displayed ID on the Bluetooth Keypad and press "enter" on the Bluetooth Keypad at the end.
- 8) If your Mac shows a Keyboard Setup Assistant Window for identifying a new input device (Mac OS X 10.6.x), you can simply ignore it by pressing the red closing button in the left upper corner.
- The Bluetooth Keypad is now ready to work. It is displayed in the list of all Bluetooth devices and marked as "connected".

## For more information about the LMP Bluetooth Keypad please read the USER MANUAL carefully!

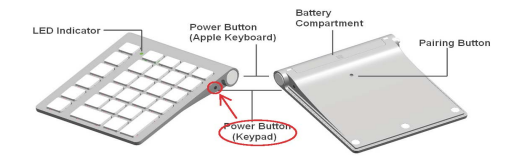

## Quick Start Guide LMP Bluetooth Keypad - Deutsch (2.0)

 Tippen Sie zum Ein- und Ausschalten nur kurz den kleinen schwarzen Knopf an (Power Button (Keypad)), welcher seitlich rechts oben am Bluetooth Keypad zu finden ist. Die LED blinkt anschliessend in orange.

**ZU BEACHTEN:** Wenn der Ein-/Ausschaltknopf zu lange gedrückt wird (LED wird grün), haben Sie das Keypad ein- und gleichzeitig wieder ausgeschaltet! Beginnen Sie nochmals mit 1).

**ZU BEACHTEN:** Der grosse, runde Knopf (Power Button (Apple Keyboard)) ist nur zur Aktivierung der Apple wireless Tastatur.

- 2) Gehen Sie in die "Systemeinstellungen" und wählen Sie "Bluetooth" aus.
- Drücken Sie im "Bluetooth" Menü das Symbol "+", welches Sie im linken unteren Teil des Menüs finden.
- a) Mac OS X 10.5.x: W\u00e4hlen Sie "Tastatur" aus der Liste und dr\u00fccken Sie "Fortfahren".

b) Mac OS X 10.6.x: Der Mac sucht automatisch nach allen verfügbaren Bluetooth Geräten.

c) Mac OS X 10.7.x: Der Mac sucht automatisch nach allen verfügbaren Bluetooth Geräten.

- 5) Drehen Sie das Bluetooth Keypad um und drücken Sie (mit einem Kugelschreiber) den kleinen schwarzen Knopf (Pairing Button).
- 6) Der Bluetooth Assistent zeigt eine Liste mit allen gefundenen Bluetooth Geräten an. Suchen Sie "Bluetooth Keypad" und markieren Sie dieses Gerät. Drücken Sie "Fortfahren".
- Die Bluetooth Identification Code (8-stellige ID) erscheint auf dem Bildschirm. Geben Sie die ID zügig ein und drücken Sie anschliessend die "enter" Taste des Bluetooth Keypads.
- Falls Ihr Mac das Tastatur Identifikations Fenster öffnet (Mac OS X 10.6.x), können Sie dieses einfach ignorieren, indem Sie den roten Knopf im linken oberen Teil des Fensters drücken.
- Das Bluetooth Keypad ist nun bereit zum Gebrauch. Es wird in der Liste der Bluetooth Geräte aufgeführt und als "Verbunden" angezeigt.

## Weitere wichtige Informationen zum LMP Bluetooth Keypad entnehmen Sie bitte dem HANDBUCH!